# Hacking IOT devices using UART

HiTB 2024 – Hardware Village

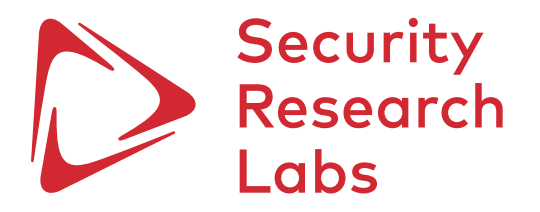

# 1. What is UART?

- 2. Identifying UART
- 3. Connecting to UART
- 4. Interactive console via Bus Pirate
- 5. Methods to dump firmware
- 6. Extract hash and crack password from official firmware repository
- 7. U-boot and interactive terminal
- 8. Exercise
- 9. Alternative boot
- 10. Interactive root console

# What is UART?

 A universal asynchronous receivertransmitter (UART) is an asynchronous system, that rely on pre-configured baud rates to synchronize the data transmission, with the data being sent one bit at a time through a pair of wires: a transmit (TX) line and a receive (RX) line.

 UART is commonly used for short-range serial communication between microcontrollers, embedded systems, and various peripheral devices, such as displays, keypads, computers, wireless modules, and industrial equipment.

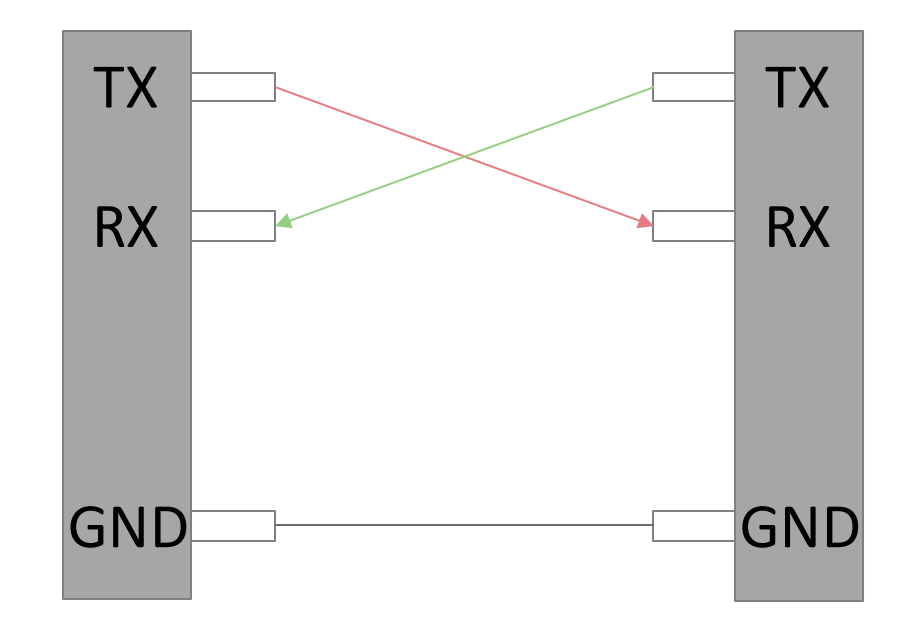

# **Objective of gaining UART access**

UART is one of the most common interfaces available in many devices. By accessing UART, we target to achieve the followings:

|        |            | Interactive console                                                  |
|--------|------------|----------------------------------------------------------------------|
| ī      | 37 2840001 | set nort 22 on                                                       |
| ŗ      | 37.6240001 | fuse init (API version 7.12)                                         |
| ř      | 37.8040001 | usbcore: registered new interface driver usbfs                       |
| ř      | 37.8120001 | usbcore: registered new interface driver hub                         |
| r<br>T | 37.8240001 | usbcore: registered new device driver usb                            |
| ī .    | 37.8480001 | ehci hcd: USB 2.0 'Enhanced' Host Controller (EHCI) Driver           |
| ī .    | 37.856000] | Port Status 1c000004                                                 |
| Ē      | 37.860000] | ath-ehci ath-ehci.0: ATH EHCI                                        |
| Ē      | 37.864000] | ath-ehci ath-ehci.0: new USB bus registered, assigned bus number 1   |
| [      | 37.872000] | ehci_reset Intialize USB CONTROLLER in host mode: 13                 |
| [      | 37.880000] | ehci_reset Port Status 1c000000                                      |
| [      | 37.884000] | ath-ehci ath-ehci.0: irq 3, io mem 0x1b000000                        |
| [      | 37.892000] | ehci_reset Intialize USB CONTROLLER in host mode: 13                 |
| [      | 37.896000] | ehci_reset Port Status 1c000000                                      |
| [      | 37.916000] | ath-ehci ath-ehci.0: USB 2.0 started, EHCI 1.00                      |
| [      | 37.920000] | usb usb1: configuration #1 chosen from 1 choice                      |
| [      | 37.924000] | hub 1-0:1.0: USB hub found                                           |
| [      | 37.928000] | hub 1-0:1.0: 1 port detected                                         |
| [      | 37.936000] | Port Status 1c000000                                                 |
| [      | 37.936000] | ath-ehci1 ath-ehci1.1: ATH EHCI                                      |
| [      | 37.940000] | ath-ehci1 ath-ehci1.1: new USB bus registered, assigned bus number 2 |
| [      | 37.952000] | ehci_reset Intialize USB CONTROLLER in host mode: 13                 |
| [      | 37.956000] | ehci_reset Port Status 1c000000                                      |
| [      | 37.960000] | ath-ehci1 ath-ehci1.1: irq 3, io mem 0x1b400000                      |
| [      | 37.968000] | ehci_reset Intialize USB CONTROLLER in host mode: 13                 |
|        | 37.976000] | ehci_reset Port Status 1c000000                                      |

#### Dumping firmware

| 000000f0: | 0000 0000000 0000000 0000000                   |
|-----------|------------------------------------------------|
| ap135> md | -                                              |
| 00000000: | 20a03ccd 545fc332 aba03ccd 545fc332 .<.T2      |
| 00000010: | aba03ccd 545fc332 aba03ccd 545fc332            |
| 00000020: | 001ad042 335a0e78 037ad821 8f7a0000 .Z.x.z.!.z |
| 00000030: | 8f7b0004 001a9182 409a1000 001bd902 .{0        |
| 00000040: | accd 545fc332 aba03ccd 545fc332                |
| 00000050: | aba03ccd 545fc332 aba03ccd 542<.T2<.T2         |
| 00000060: | 00000000 0000000 0000000 00000000              |
| 00000070: | 00000000 000000000000 00000000                 |
| 00000080: | aba03ccd 545fc332 aba03ccd 545fc332<           |
| 00000090: | aba03ccd 545fc332 aba03ccd 545fc332<.T2        |
| 000000a0: | 00000000 0000000 0000000 000                   |
| 000000b0: | 00000000 0000000 0000000 00000000              |
| 000000c0: | aba03ccd 5452 aba03ccd 545fc332<.T2<.T2        |
| 000000d0: | aba03ccd 545fc332 aba03ccd 545fc3322<.T2       |
| 000000e0: | 00000000 0000000 0000000 00000000              |
| 000000f0: | 00000000 00000000 000000000000                 |

1. What is UART?

# 2. Identifying UART

- 3. Connecting to UART
- 4. Interactive console via Bus Pirate
- 5. Methods to dump firmware
- 6. Extract hash and crack password from official firmware repository
- 7. U-boot and interactive terminal
- 8. Exercise
- 9. Alternative boot
- 10. Interactive root console

# Identifying UART – identify pin out [1/2]

| Potential<br>UART Pin out | 0000                                                                                                    |
|---------------------------|----------------------------------------------------------------------------------------------------|
| Tools required            | <ul><li>Crocodile clip wire (x4)</li><li>Multimeter</li></ul>                                                                                                    |
| Identify<br>GND port      | <ol> <li>Ensure the device is powered off</li> <li>Use "Continuity Test" Mode on Multimeter</li> <li>Touch one probe of multimeter onto an arbitrary metal on the board, and test the GND port by touching the other end of multimeter</li> <li>The GND pin can be identified if a continuous "beep" sound from multimeter is noted</li> </ol> |

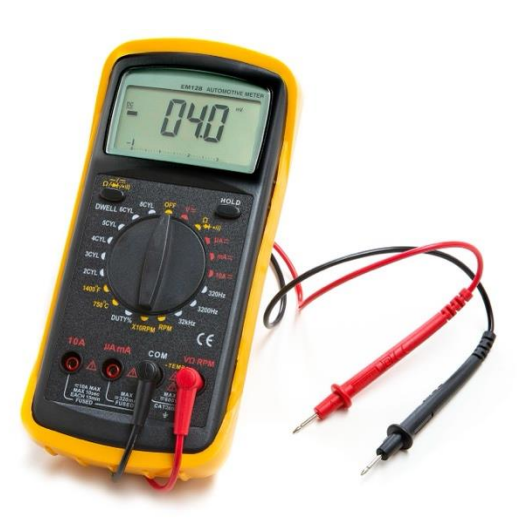

# Identifying UART – identify pin out [2/2]

| Identify<br>VCC port | <ol> <li>Ensure the device is powered <b>on</b></li> <li>Use "DC Voltage Mode", with 20V Max on Multimeter</li> <li>Touch black probe onto GND port, and test the VCC port by touching the red probe</li> <li>The VCC port can be found if the multimeter measures a constant voltage (usually 3.3V or 5V)</li> </ol>                                                                         |
|----------------------|----------------------------------------------------------------------------------------------------|
| Identify<br>TX port  | <ol> <li>Ensure the device is powered on</li> <li>Use "DC Voltage Mode", with 20V Max on Multimeter</li> <li>Touch black probe onto GND port, and test the TX port by touching the red probe</li> <li>The TX port can be found if the multimeter measures a fluctuate voltage (around 1.8V - 2.1V) and then returning to VCC voltage (due to debugging data sent over via TX port)</li> </ol> |
| Identify<br>RX port  | <ol> <li>Ensure the device is powered on</li> <li>Use "DC Voltage Mode", with 20V Max on Multimeter</li> <li>Touch black probe onto GND port, and test the TX port by touching the red probe</li> <li>The TX port can be found if the multimeter measures a small fluctuate voltage</li> </ol>                                                                                                |

# Identifying UART – verify baud rate by Logic Analyzer [1/4]

| What is baud rate? | <ul> <li>Baud rate is the measure of the speed at which data is transmitted over a communication channel, typically expressed in bits per second (bps)</li> <li>It determines the number of signal or symbol changes that occur per second, allowing devices to effectively communicate with each other by synchronizing the rate at which data is sent and received.</li> </ul> |  |
|--------------------|----------------------------------------------------------------------------------------------------|--|
| Tools required     | <ul> <li>Logic analyzer</li> <li>Machine with PulseView and corresponding driver installed</li> <li>Connecting wires</li> </ul>                                                                                                    |  |
| Setup              | <ol> <li>Connect TX of device to any channel on the logic analyzer</li> <li>Connect GND of device to GND on Logic Analyzer</li> <li>Install PulseView (and all dependencies) on your machine</li> <li>Connect Logic Analyzer and machine</li> </ol>                                                                                                    |  |

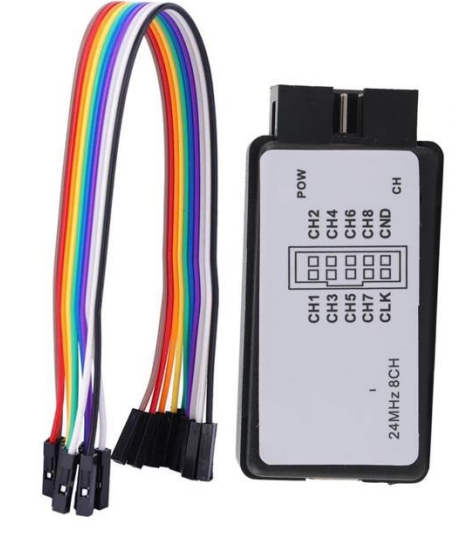

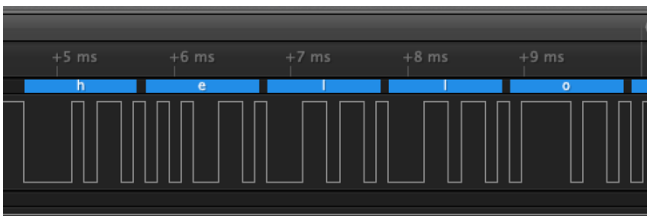

# Identifying UART – verify baud rate by Logic Analyzer [2/4]

#### **Procedures** 1. Open up PulseView, and ensure the logic analyzer is connected and selected

- 2. Choose 500M samples and 24MHz<sup>^</sup> initially
- 3. Click run, and turn on the device
- 4. There should be a signal appearing on your selected channel
- 5. Zoom into the smallest trough, and measure the time interval of the trough. This is used for rough estimation of signal frequency
- 6. Approximate value to the closest common Baud rate (e.g. 115200 in our demo)

|    | Capation 1 Dula Alian                                              |                                     | , | Session 1 - PulseView                                    |
|----|--------------------------------------------------------------------|-------------------------------------|---|----------------------------------------------------------|
|    | un X                                                               |                                     |   | Session 1                                                |
| 00 | Session 1                                                          |                                     |   | 🖕 🔄 🗉 🛐 🖣 signak FXZ LA (BCh) 🕌 🚀 500 G samples 🕒 24 MHz |
| E  | 🖹 _ 🔄 _ 🕞 🦳 👎 sigrok FX2 LA (8ch) 🕌 💥 🥕 500 G samples 📀 24 MHz 📀 🦛 |                                     |   | 146948987 μs                                             |
|    | +6946500 µs +6947500 µs +6948000 µs +6948500 µs                    | +6949500 μs +6950000 μs +6950500 μs |   |                                                          |
|    | + + + + + + + + + + + + + + + + + + +                              |                                     |   |                                                          |
|    |                                                                    |                                     |   |                                                          |
|    |                                                                    |                                     |   |                                                          |
|    |                                                                    |                                     |   |                                                          |
|    |                                                                    |                                     |   |                                                          |
| D1 |                                                                    |                                     |   |                                                          |
|    |                                                                    |                                     |   |                                                          |
|    |                                                                    |                                     |   |                                                          |
| D3 |                                                                    |                                     |   |                                                          |
|    |                                                                    |                                     |   |                                                          |
| D4 |                                                                    |                                     |   |                                                          |
| DS |                                                                    |                                     |   | 1 χ ο χ                                                  |
| 05 |                                                                    |                                     |   |                                                          |
| D6 |                                                                    |                                     |   |                                                          |
|    |                                                                    |                                     |   |                                                          |

^ Be reminded to check the maximum supported frequency on your logic analyzer and set to highest available

# Identifying UART – verify baud rate by Logic Analyzer [3/4]

# Procedures 7. To read the decoded content from TX of device, select "add protocol header", and choose UART

- 8. Select the channel as TX, with Baud rate set to the approximated value, and Data format to ASCII
- 9. Now you are able to view the decoded content from TX

10. If the content displayed in garbled, try with different Data bit, Parity and Stop bit

| Name UART                      |             | Session 1 - PulseView            |
|--------------------------------|-------------|----------------------------------|
| Color                          |             |                                  |
| UART                           | ø           | +6950000 µs +6950500 µs          |
| RX (UART receive line)         | - 📀         |                                  |
| <b>TX</b> (UART transmit line) | D5 📀        |                                  |
| Baud rate                      | 115200 🗘    | f I I a s h h s i z ke V 1 6 M B |
| Data bits                      | 8 😂         |                                  |
| Parity                         | none 📀      |                                  |
| Stop bits                      | 1.0         |                                  |
| Bit order                      | lsb-first 📀 |                                  |
| Data format                    | ascii 📀     |                                  |

# Identifying UART – verify baud rate by Logic Analyzer [4/4]

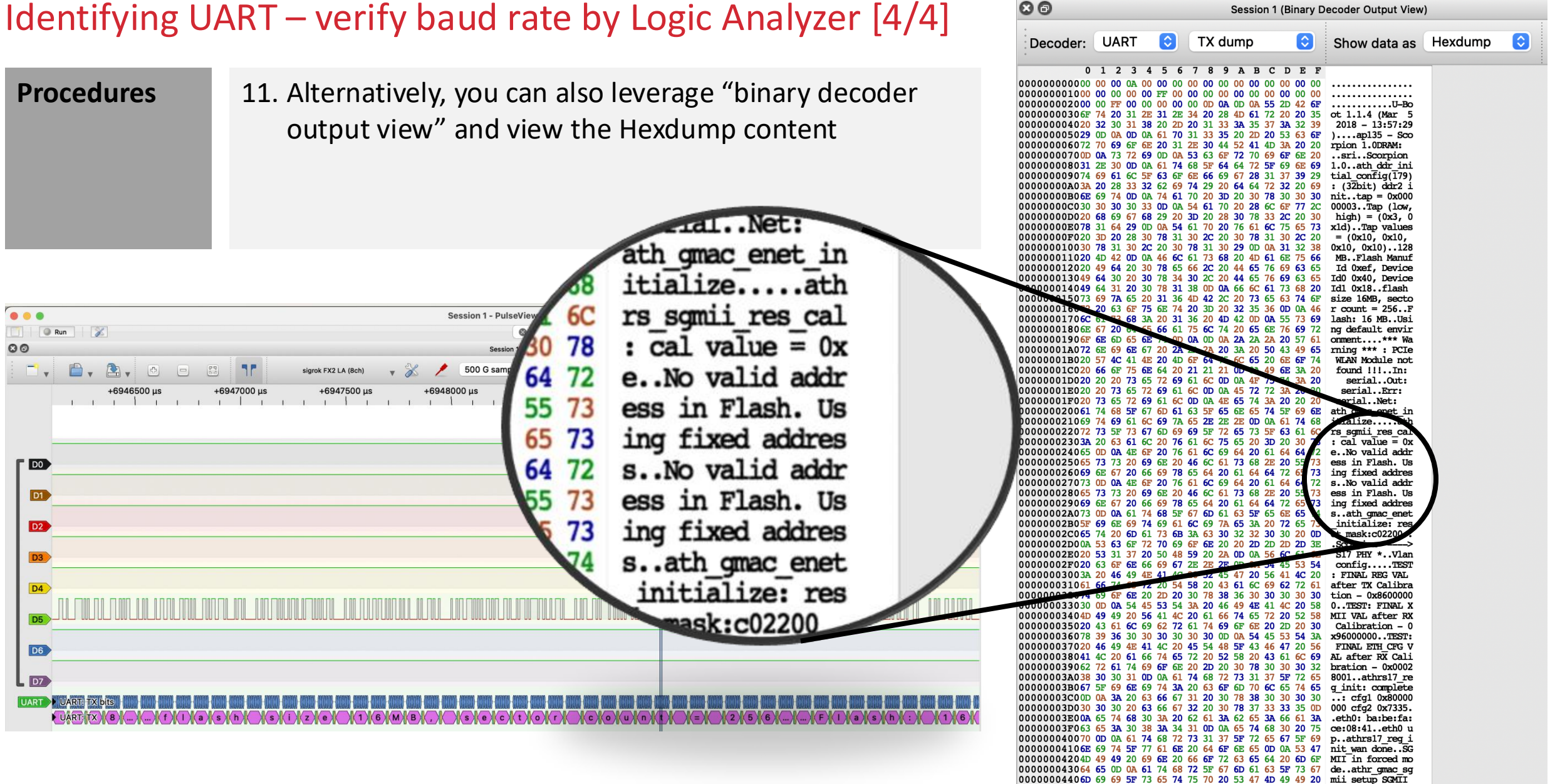

#### > Security Research Labs

000000045064 6F 6E 65 0D 0A 3A 20 63 66 67 31 20 30 78 38 done..: cfg1 0x8 000000046030 30 63 30 30 30 30 20 63 66 67 32 20 30 78 37 00c0000 cfg2 0x7 000000047032 31 34 0D 0A 65 74 68 31 3A 20 62 61 3A 62 65 214..eth1: ba:be

- 1. What is UART?
- 2. Identifying UART

# 3. Connecting to UART

- 4. Interactive console via Bus Pirate
- 5. Methods to dump firmware
- 6. Extract hash and crack password from official firmware repository
- 7. U-boot and interactive terminal
- 8. Exercise
- 9. Alternative boot
- 10. Interactive root console

# Connecting to UART

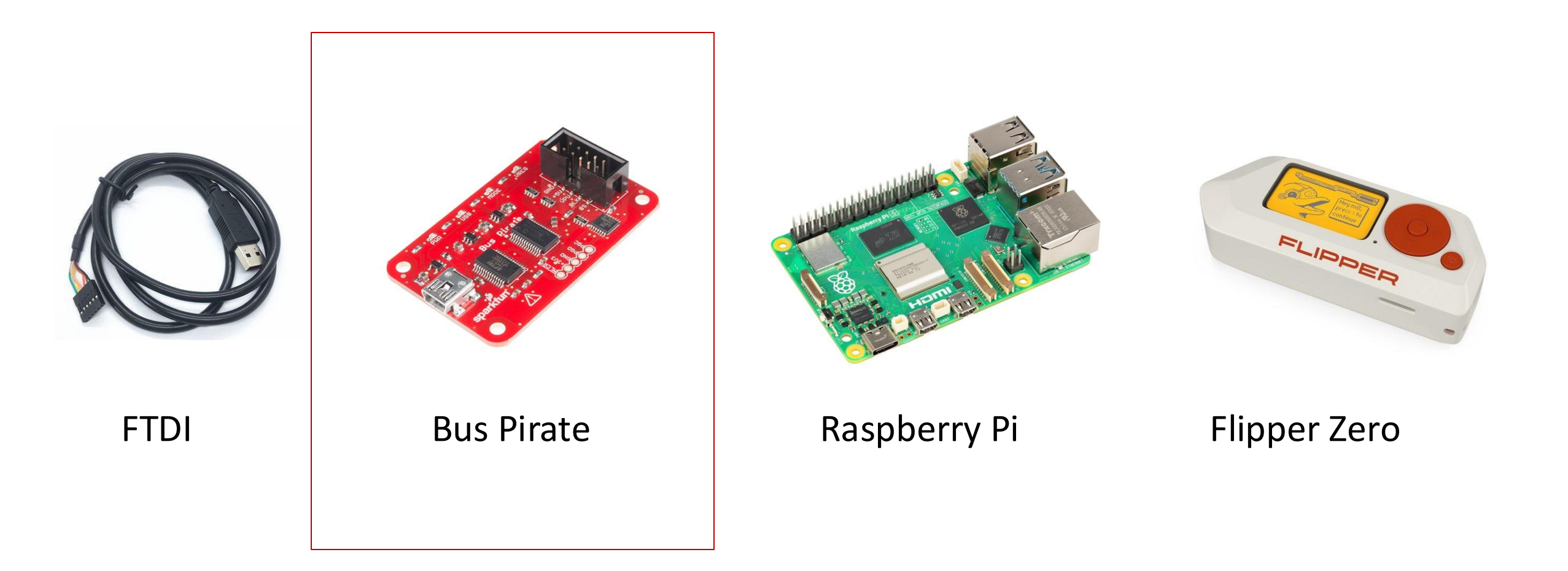

# Connecting to UART via Bus Pirate

| Setup      | <ol> <li>Connect TX of device to MISO (Master In Slave Out) of Bus Pirate</li> <li>Connect RX of device to MOSI of Bus Pirate</li> <li>Connect GND of device to GND of Bus Pirate</li> <li>Connect Bus Pirate to your machine</li> </ol>                                  |          |  |
|------------|----------------------------------------------------------------------------------------------------|----------|--|
| Procedures | 1. On your machine, open console, and list out candidates of USB ports:<br>Linux: ls /dev/usb*<br>MacOS: ls /dev/tty.usb*                                                                                                    |          |  |
|            | <ul> <li>2. To open serial connection to bus pirate, input either of the following commands: <ul> <li>screen <bus-pirate-serial-port> 115200</bus-pirate-serial-port></li> <li>picocom -b 115200 <bus-pirate-serial-port></bus-pirate-serial-port></li> </ul> </li> </ul> | TX<br>RX |  |
|            | <ol> <li>Input m, then select 3 (UART), and configure with the baud rate,<br/>data bit, parity bit, stop bit you found in previous session</li> <li>Select 2 for the power</li> <li>Input (1)Transparent UART bridge and interact with UART on the<br/>device</li> </ol>  | GN       |  |

**Bus Pirate** 

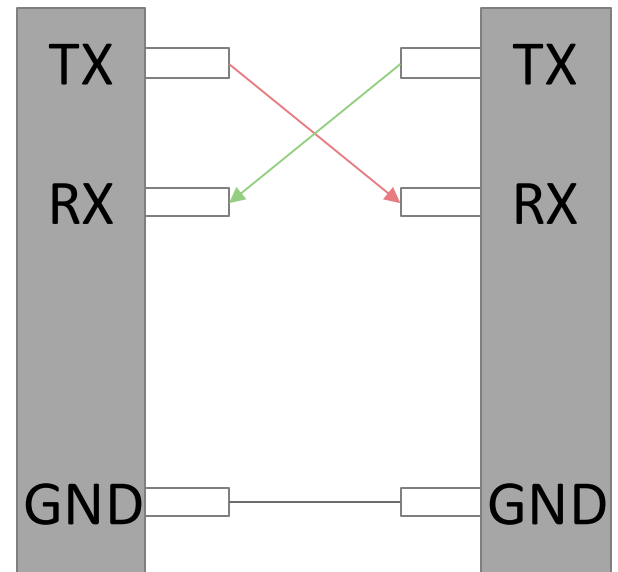

# You got the shell!

37.284000] set port 22 on 37.624000] fuse init (API version 7.12) 37.804000] usbcore: registered new interface driver usbfs 37.812000] usbcore: registered new interface driver hub 37.824000] usbcore: registered new device driver usb 37.848000] ehci\_hcd: USB 2.0 'Enhanced' Host Controller (EHCI) Driver 37.856000] Port Status 1c000004 37.860000] ath-ehci ath-ehci.0: ATH EHCI 37.864000] ath-ehci ath-ehci.0: new USB bus registered, assigned bus number 1 37.872000] ehci\_reset Intialize USB CONTROLLER in host mode: 13 37.880000] ehci reset Port Status 1c000000 37.884000] ath-ehci ath-ehci.0: irg 3, io mem 0x1b000000 37.892000] ehci\_reset Intialize USB CONTROLLER in host mode: 13 37.896000] ehci\_reset Port Status 1c000000 37.916000] ath-ehci ath-ehci.0: USB 2.0 started, EHCI 1.00 37.920000] usb usb1: configuration #1 chosen from 1 choice 37.924000] hub 1-0:1.0: USB hub found 37.928000] hub 1-0:1.0: 1 port detected 37.936000] Port Status 1c000000 37.936000] ath-ehci1 ath-ehci1.1: ATH EHCI 37.940000] ath-ehci1 ath-ehci1.1: new USB bus registered, assigned bus number 2 37.952000] ehci\_reset Intialize USB CONTROLLER in host mode: 13 37.956000] ehci\_reset Port Status 1c000000 37.960000] ath-ehci1 ath-ehci1.1: irg 3, io mem 0x1b400000 37.968000] ehci\_reset Intialize USB CONTROLLER in host mode: 13 37.976000] ehci\_reset Port Status 1c000000 37.992000] ath-ehci1 ath-ehci1.1: USB 2.0 started, EHCI 1.00 37.996000] usb usb2: configuration #1 chosen from 1 choice 38.004000] hub 2-0:1.0: USB hub found 38.004000] hub 2-0:1.0: 1 port detected 38.204000] SCSI subsystem initialized 38.468000] Initializing USB Mass Storage driver... 38.472000] usbcore: registered new interface driver usb-storage 38.476000] USB Mass Storage support registered. 38.556000] kcg 333 :GPL NetUSB up! 38.772000] kc 90 : run\_telnetDBGDServer start 38.776000] kc 227 : init\_DebugD end 38.780000] INF017E0: NetUSB 1.02.65.5, 0002061F : Apr 21 2015 15:30:36 38.784000] INF017E2: 7437: Archer C7 v2 :Archer C7 v2 38.792000] INF017E3: AUTH ISOC 38.796000] INF017E4: filterAudio 38.796000] usbcore: registered new interface driver KC NetUSB General Driver

- 1. What is UART?
- 2. Identifying UART
- 3. Connecting to UART

# 4. Interactive console via Bus Pirate

- 5. Methods to dump firmware
- 6. Extract hash and crack password from official firmware repository
- 7. U-boot and interactive terminal
- 8. Exercise
- 9. Alternative boot
- 10. Interactive root console

# Interactive console via Bus Pirate

| <ol> <li>You may now find yourself on the login console after the boot is completed, but how can one get the credentials to authenticate?</li> <li>Authenticate with the obtained credentials         <ul> <li>default password (root:root, admin:admin, etc)</li> <li>web UI admin password</li> <li>decrypted password from /etc/shadow from firmware analysis</li> </ul> </li> </ol> |
|----------------------------------------------------------------------------------------------------|
|----------------------------------------------------------------------------------------------------|

Archer C7 mips #1 Mon Mar 5 14:00:27 CST 2018 (none) Archer C7 login: Archer C7 mips #1 Mon Mar 5 14:00:27 CST 2018 (none) Archer C7 login: Archer C7 mips #1 Mon Mar 5 14:00:27 CST 2018 (none) Archer C7 login: Archer C7 mips #1 Mon Mar 5 14:00:27 CST 2018 (none) Archer C7 login:

- 1. What is UART?
- 2. Identifying UART
- 3. Connecting to UART
- 4. Interactive console via Bus Pirate

# **5.** Methods to dump firmware

- 6. Extract hash and crack password from official firmware repository
- 7. U-boot and interactive terminal
- 8. Exercise
- 9. Alternative boot
- 10. Interactive root console

# Methods to dump firmware

#### UART (U-boot)

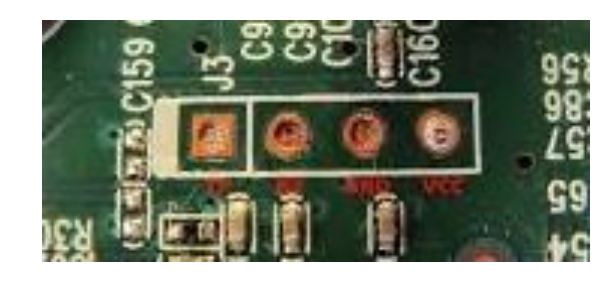

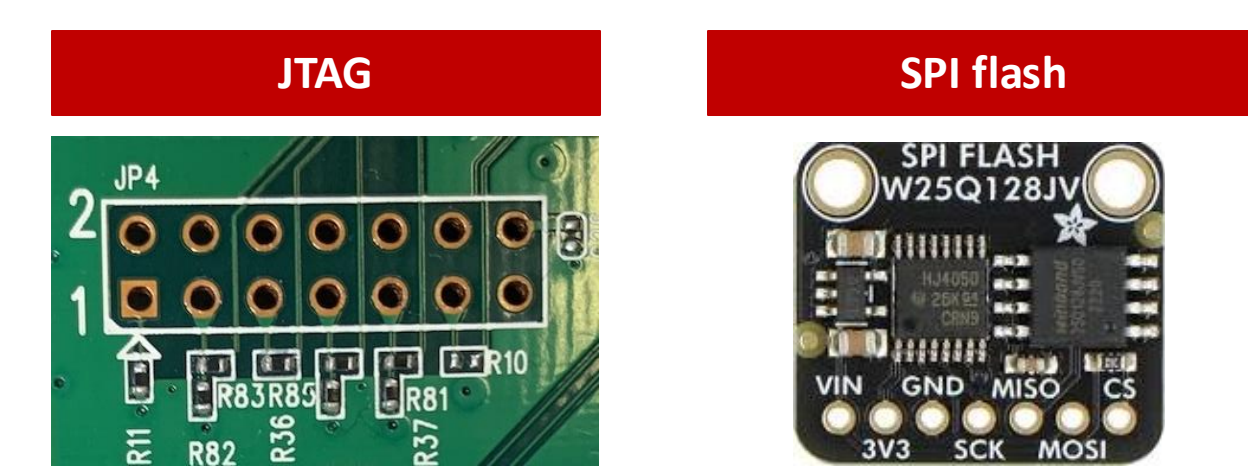

Check our other workbenches for walkthrough on jTAG and SPI flash!

#### **Online repository from vendor**

| TL-WR902AC(US)_V3.6_0.9.1 Bu | Download                 |                    |
|------------------------------|--------------------------|--------------------|
| Published Date: 2022-10-26   | Language: Multi-language | File Size: 7.96 MB |
| Modifications and Bug Fixes: |                          |                    |

Optimized total performance.

- 1. What is UART?
- 2. Identifying UART
- 3. Connecting to UART
- 4. Interactive console via Bus Pirate
- 5. Methods to dump firmware
- 6. Extract hash and crack password from official firmware repository
- 7. U-boot and interactive terminal
- 8. Exercise
- 9. Alternative boot
- 10. Interactive root console

# Extract hash and crack password from official firmware repository [1/2]

| es |
|----|
|    |

- 1. Download the firmware from vendor's website
- 2. Extract the filesystem from the firmware binary with binwalk binwalk -e <firmware binary path>

# srlabs@srlabs:~/Workspace/device-testing/tp-link-ac1750v2/analysis/Archer C7(EU)\_V2\_180305\$ binwalk -e ArcherC7v2\_en\_eu\_3\_15\_3\_up\_boot\(180305 \).bin

DECIMAL HEXADECIMAL DESCRIPTION

0 0x0 TP-Link firmware header, firmware version: 1.-15188.3, image version: "", product ID: 0x0, product version: -956 301310, kernel load address: 0x0, kernel entry point: 0x80002000, kernel offset: 16384512, kernel length: 512, rootfs offset: 855873, rootfs l ength: 1048576, bootloader offset: 15204352, bootloader length: 0

- 71520 0x11760 Certificate in DER format (x509 v3), header length: 4, sequence length: 64
- 98560 0x18100 U-Boot version string, "U-Boot 1.1.4 (Mar 5 2018 13:57:29)"
- 98736 0x181B0 CRC32 polynomial table, big endian

131584 0x20200 TP-Link firmware header, firmware version: 0.0.3, image version: "", product ID: 0x0, product version: -95630131 0, kernel load address: 0x0, kernel entry point: 0x80002000, kernel offset: 16252928, kernel length: 512, rootfs offset: 855873, rootfs length : 1048576, bootloader offset: 15204352, bootloader length: 0

132096 0x20400 LZMA compressed data, properties: 0x5D, dictionary size: 33554432 bytes, uncompressed size: 2451644 bytes

WARNING: Symlink points outside of the extraction directory: /home/srlabs/Workspace/device-testing/tp-link-ac1750v2/analysis/Archer C7(EU)\_V2\_ 180305/\_ArcherC7v2\_en\_eu\_3\_15\_3\_up\_boot(180305).bin.extracted/squashfs-root/etc/passwd -> /tmp/passwd; changing link target to /dev/null for s ecurity purposes.

WARNING: Symlink points outside of the extraction directory: /home/srlabs/Workspace/device-testing/tp-link-ac1750v2/analysis/Archer C7(EU)\_V2\_ 180305/\_ArcherC7v2\_en\_eu\_3\_15\_3\_up\_boot(180305).bin.extracted/squashfs-root/etc/ppp/conn-script -> /tmp/conn-script; changing link target to / dev/null for security purposes.

WARNING: Symlink points outside of the extraction directory: /home/srlabs/Workspace/device-testing/tp-link-ac1750v2/analysis/Archer C7(EU)\_V2\_ 180305/\_ArcherC7v2\_en\_eu\_3\_15\_3\_up\_boot(180305).bin.extracted/squashfs-root/bin/iptables-xml -> /lzm/qca\_dual/rootfs.build.2.6.31\_ap135v2\_wifi /sbin/iptables-multi; changing link target to /dev/null for security purposes.

1180160 0x120200 Squashfs filesystem, little endian, version 4.0, compression:lzma, size: 9878520 bytes, 789 inodes, blocksize: 1 31072 bytes, created: 2018-03-05 06:16:10

srlabs@srlabs:~/Workspace/device-testing/tp-link-ac1750v2/analysis/Archer C7(EU)\_V2\_180305\$

# Extract hash and crack password from official firmware repository [2/2]

#### **Procedures**

- 3. Extract the hash from /etc/shadow
- 4. Search the hash from online, or crack it with your hashcat

| <pre>srlabs@srlabs:~/workspace/device-testing/tp-link-ac1/50v2/analysis/Archer C7(EU)_V2_180305\$ ls -l _ArcherC/v2_en_eu_3_15_3_up_boot\(180305\).b in.extracted/squashfs-root/ total 52 down we were a calche calche took two of totat bloc</pre> | Googling the hash[1]                                             |
|----------------------------------------------------------------------------------------------------|------------------------------------------------------------------|
| drwxr-xr-x 2 srlabs srlabs 4096 Aug 2/ 12:44 bun                                                                                                    |                                                                  |
| Grwxr-xr-x 3 Srlabs Srlabs 4096 Mar 5 2018 Gev                                                                                                    |                                                                  |
| drwxr-xr-x 9 Srlabs Srlabs 4096 Aug 27 12:44 etc                                                                                                    | I had to useforce to get it to work on my VM.                    |
| urwir-xi-x 5 Silab Silab Silab 4090 Mai 5 2016 tib                                                                                                    | Attack type, bruteforce=3 : -a 3                                 |
| driwsryry 2 sclabs sitads 11 Adg 27 12:44 chicket -> beir/busybox                                                                                                    | Cat the service ble for the mask attack we weing just lever acce |
| driwr yr yr 2 srlabs srlabs 4006 Mar 5 2018 proc                                                                                                    | Set the variable for the mask attack, we using just lower case   |
| driwr yr y 2 Srlabs Srlabs 4006 Mar 5 2018 poet                                                                                                    | letters: -1 ?l                                                   |
| druxr-xr-x 2 srlabs srlabs 4096 Mar 5 2018 sbin                                                                                                    | md5 crvpt \$1\$ : -m 500                                         |
| drwxr-xr-x 2 srlabs srlabs 4096 Mar 5 2018 svs                                                                                                    | hash files hash test                                             |
| drwxr-xr-x 2 srlabs srlabs 4096 Mar 5 2018 tmp                                                                                                    | nash me: nash.txt                                                |
| drwxr-xr-x 4 srlabs srlabs 4096 Mar 5 2018 usr                                                                                                    | mask to use (know the password uses admin): ?1?1?1?1admin        |
| drwxr-xr-x 3 srlabs srlabs 4096 Mar 5 2018 var                                                                                                    |                                                                  |
| drwxr-xr-x 10 srlabs srlabs 4096 Mar 5 2018 web                                                                                                    |                                                                  |
| <pre>srlabs@srlabs:~/Workspace/device-testing/tp-link-ac1750v2/analysis/Archer C7(EU)_V2_180305\$ cat _ArcherC7v2_en_eu_3_15_3_up_boot\(180305\).bin</pre>                                                                                          | \$1\$GTN.gpri\$DISyKvZKMR9A9UJ9e9wR3/:sohoadmin                  |
| .extracted/squashfs-root/etc/shadow                                                                                                    |                                                                  |
| root:\$1\$GTN.gpri\$DlSyKvZKMR9A9Uj9e9wR3/:15502:0:99999:7:::                                                                                                    |                                                                  |
| srlabs@srlabs:~/Workspace/device-testing/tp-link-ac1750v2/analysis/Archer_C7(EU)_V2_180305\$                                                                                                    | [1] https://blog.xynos.co.uk/2020/03/hashcat-fun.html            |

- 1. What is UART?
- 2. Identifying UART
- 3. Connecting to UART
- 4. Interactive console via Bus Pirate
- 5. Methods to dump firmware
- 6. Extract hash and crack password from official firmware repository
- 7. U-boot and interactive terminal
- 8. Exercise
- 9. Alternative boot
- 10. Interactive root console

# What is U-Boot

| Description                | <ul> <li>Official name: Das U-Boot (the Universal Boot Loader)</li> <li>Architectures supported: M6800, ARM, Blackfin, MicroBlaze, IBM S360, My66, MOS 6502, ARM64, MIPS, Nios, SuperH, PPC, RISC-V, x86</li> <li>GitHub repository: https://github.com/u-boot/u-boot</li> </ul> |
|----------------------------|----------------------------------------------------------------------------------------------------|
| Functionality              | <ul> <li>First-stage and second-stage bootloader</li> <li>Intended start-up flow for board</li> <li>Stores important configuration parameters (e.g. IP address of TFTP server)</li> </ul>                                                                                        |
| Information<br>retrievable | <ul> <li>Firmware, which could contain:</li> <li>Passwords and Hashes</li> <li>Usernames</li> <li>Sensitive Public-private key pairs</li> <li>IP addresses pre-configured for communication</li> </ul>                                                                           |

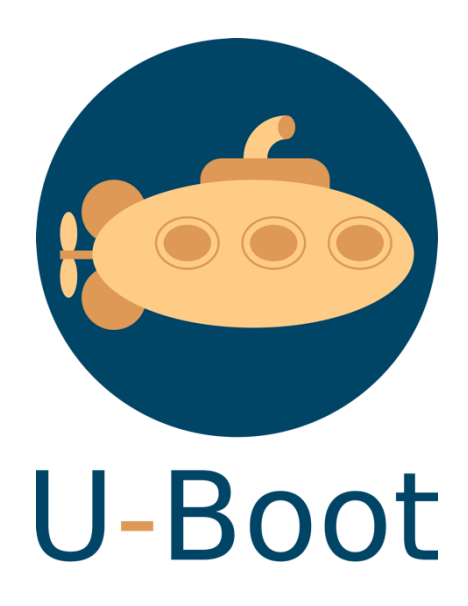

# U-boot via Bus Pirate

| Procedures                      | <ul> <li>[For TP-Link devices] repetitively type "tpl" and enter in the beginning of boot -&gt; dump firmware</li> <li>[For other devices] check for documentations on u-boot</li> </ul>                                                                                                    |
|---------------------------------|----------------------------------------------------------------------------------------------------|
| Common<br>commands<br>available | <pre>autoload<br/>autostart<br/>baudrate<br/>bootargs version - print monitor ver<br/>ap135&gt; printenv<br/>bootcmd bootargsconsole=ttyS0,115200 root=31:02 rootfstype=jffs2 init=/sbin/init mtdparts=ath-nor0:256k(u-boot),64k(u-b<br/>bootdelay bootdelay]<br/>bootdelay bootdelay=1<br/>bootfile baudrate=115200<br/>ethaddr serverip=192.1100<br/>ipaddr lu=tftp 0x80060000 s{dir}u-boot.bin&amp;&amp;erase 0x9f0000000 +\$filesize&amp;&amp;cp.b \$fileaddr 0x9f000000 \$filesize<br/>loadaddr lk=tftp 0x80060000 \${dir}u-boot.bin&amp;&amp;erase 0x9f000000 +\$filesize&amp;&amp;cp.b \$fileaddr 0x9f000000 \$filesize<br/>serverip stdin=serial<br/>silent stder=serial<br/>ethact=eth0</pre> |
|                                 |                                                                                                    |

- 1. What is UART?
- 2. Identifying UART
- 3. Connecting to UART
- 4. Interactive console via Bus Pirate
- 5. Methods to dump firmware
- 6. Extract hash and crack password from official firmware repository
- 7. U-boot and interactive terminal

### 8. Exercise

- 9. Alternative boot
- 10. Interactive root console

# Exercise – Dump root credentials from U-boot

| Hints | Here are a few keywords that may spark your thoughts: |
|-------|-------------------------------------------------------|
|       | <ul> <li>md (memory display)</li> </ul>               |
|       | <ul> <li>cp (copy)</li> </ul>                         |
|       | binwalk                                               |
|       |                                                       |

| 000000f0: | 0000 0000000 0000000 0000000                   |
|-----------|------------------------------------------------|
| ap135> md | -                                              |
| 00000000: | 20a03ccd 545fc332 aba03ccd 545fc332 .<.T2<.T2  |
| 00000010: | aba03ccd 545fc332 aba03ccd 545fc332<.T2<.T2    |
| 00000020: | 001ad042 335a0e78 037ad821 8f7a0000 .Z.x.z.!.z |
| 00000030: | 8f7b0004 001a9182 409a1000 001bd902 .{@        |
| 00000040: | accd 545fc332 aba03ccd 545fc332<.T2<.T2        |
| 00000050: | aba03ccd 545fc332 aba03ccd 542<.T2<.T2         |
| 00000060: | 00000000 0000000 0000000 0000000               |
| 00000070: | 00000000 00000000000 0000000                   |
| 00000080: | aba03ccd 545fc332 aba03ccd 545fc332<           |
| 00000090: | aba03ccd 545fc332 aba03ccd 545fc332<.T2<.T2    |
| 000000a0: | 00000000 0000000 0000000 000                   |
| 000000b0: | 00000000 0000000 0000000 0000000               |
| 000000c0: | aba03ccd 5452 aba03ccd 545fc332<.T2<.T2        |
| 000000d0: | aba03ccd 545fc332 aba03ccd 545fc3322<.T2       |
| 000000e0: | 00000000 0000000 0000000 0000000               |
| 00000f0:  | 0000000 0000000 0000000000                     |
|           |                                                |

- 1. What is UART?
- 2. Identifying UART
- 3. Connecting to UART
- 4. Interactive console via Bus Pirate
- 5. Methods to dump firmware
- 6. Extract hash and crack password from official firmware repository
- 7. U-boot and interactive terminal
- 8. Exercise

9. Alternative boot

10. Interactive root console

# Alternative boot if all these failed

#### USB live boot

| 37.928000] | hub 1-0:1.0: 1 port detected                    |
|------------|-------------------------------------------------|
| 37.936000] | Port Status 1c000000                            |
| 37.936000] | ath-ehci1 ath-ehci1.1: ATH EHCI                 |
| 37.940000] | ath-ehci1 ath-ehci1.1: new USB bus registered,  |
| 37.952000] | ehci_reset Intialize USB CONTROLLER in host mod |
| 37.956000] | ehci_reset Port Status 1c000000                 |
| 37.960000] | ath-ehci1 ath-ehci1.1: irq 3, io mem 0x1b400000 |
| 37.968000] | ehci_reset Intialize USB CONTROLLER in host mod |
| 37.976000] | ehci_reset Port Status 1c000000                 |
| 37.992000] | ath-ehci1 ath-ehci1.1: USB 2.0 started, EHCI 1. |
| 37.996000] | usb usb2: configuration #1 chosen from 1 choice |
| 38.004000] | hub 2-0:1.0: USB hub found                      |
| 38.004000] | hub 2-0:1.0: 1 port detected                    |
| 38.204000] | SCSI subsystem initialized                      |
| 38.468000] | Initializing USB Mass Storage driver            |
| 38.472000] | usbcore: registered new interface driver usb-st |
| 38.476000] | USB Mass Storage support registered.            |
| 38.556000] | kcg 333 :GPL NetUSB up!                         |
| 38.772000] | <pre>kc 90 : run_telnetDBGDServer start</pre>   |
| 38.776000] | kc 227 : init_DebugD end                        |
| 38.780000] | INF017E0: NetUSB 1.02.65.5, 0002061F : Apr 21 2 |
| 38.784000] | INF017E2: 7437: Archer C7 v2 :Archer C7 v2      |
| 38.792000] | INF017E3: AUTH ISOC                             |
| 38.7960001 | INEO17E4: filterAudio                           |

#### TFTP boot

| ap135>                                                |
|-------------------------------------------------------|
| ap135> help                                           |
| ? - alias for 'help'                                  |
| bootm – boot application image from memory            |
| cp - memory copy                                      |
| crc32 - checksum calculation                          |
| erase - erase FLASH memory                            |
| flinfo – print FLASH meinformation                    |
| go - start application at address 'addr'              |
| help - print online help                              |
| <ul> <li>memory modify (auto-incrementing)</li> </ul> |
| mw – memory write (fill)                              |
| ntenv- print environment variablesaddress)            |
| progmac – Set ethernet MAC addresses                  |
| protect - enable sable FLASH write protection         |
| reset - Perform RESET of the CPU                      |
| <u>setenv –</u> set environment variables             |
| tftpboot- bimage via network using TFTP protocol      |
| version - print monitor version                       |

- 1. What is UART?
- 2. Identifying UART
- 3. Connecting to UART
- 4. Interactive console via Bus Pirate
- 5. Methods to dump firmware
- 6. Extract hash and crack password from official firmware repository
- 7. U-boot and interactive terminal
- 8. Exercise
- 9. Alternative boot

### 10. Interactive root console

# Interactive root console

| Procedures   | 1. Authenticate with the obtained credentials                                                                                                    |
|--------------|----------------------------------------------------------------------------------------------------|
| What's next? | <ul> <li>Thorough enumeration on filesystem, and look for sensitive information</li> <li>Inspect services installed (e.g. available services on busybox)</li> <li>Dynamic analysis (e.g. running processes, interaction with other devices, communication with external IPs)</li> </ul> |